Vous trouverez sur cette page d'accueil toutes les actualités-informations que la mairie souhaite vous communiquer.

1- Saisir le « Nom d'utilisateur » et le « Mot de passe » et cliquez sur « Se connecter ».

2019 15 Mars

2019 14 Mars

| PO                       | RTAIL FAMILLE                                                                                                    |                                                                                                    |
|--------------------------|----------------------------------------------------------------------------------------------------|----------------------------------------------------------------------------------------------------|
|                          | Actualités                                                                                                    | Connectez-vous                                                                                                    |
| 019<br>15<br>lars        | Tutoriel d'aide à la réservation et au paiement des activités cantine / garderie       haut de page         *Cliquez ici pour consulter le tutoriel d'aide à la réservation jusqu'au paiement des activités*                                                                                                    | * Nom d'utilisateur<br>* Mot de passe :<br>Se rappeler de moi                                                          |
| 019<br>14<br>lars        | Bienvenue sur le portail famille haut de page<br>POUR INFO                                                                                                    | Mot de passe oublié ?<br>Se connecter                                                                                  |
| Les<br>Vou<br>les<br>par | comptes internautes ont été créés pour toutes les familles ayant retourné le questionnaire.<br>s allez recevoir un identifiant et un mot de passe qui vous permettront d'aller réserver en ligne<br>repas à la cantine mais aussi les temps de garderie du matin et du soir et également de payer<br>carte bancaire. | Documents           Retrouvez ici les différents documents<br>mis à disposition en téléchargement par<br>votre commune |

## 2- Cliquez sur le menu « Planning ».

| PORTAIL FAMILLE                                                                                                    |
|----------------------------------------------------------------------------------------------------|
| Mon dossier<br><u>Consulter mon dossier et</u><br><u>Modifier mes</u><br><u>Modifier mes</u> |
| Accéder à mes<br>documents<br>dématerialisés                                                                                                    |
|                                                                                                    |
|                                                                                                    |
|                                                                                                    |
|                                                                                                    |
| Accueil Conditions générales d'utilisation                                                                                                    |

3- Attention vous avez toujours le visuel du planning du mois en cours, faites défiler les mois avec la **flèche** qui se trouve à gauche de « Mensuel » afin de tomber sur le mois voulu. Ici vous pouvez voir que nous sommes sur le planning mensuel de Sarah pour le mois de Juin 2017.

| 🚮 Accueil       | Dossier          | Ins        | cription         | F          | Plannin   | g Fa | acturat | ion |    |    |    |     |      |         |         |       |         |          |          |          |            |          |        |      |       |    |     |            |               |              |  |                                     |              |
|-----------------|------------------|------------|------------------|------------|-----------|------|---------|-----|----|----|----|-----|------|---------|---------|-------|---------|----------|----------|----------|------------|----------|--------|------|-------|----|-----|------------|---------------|--------------|--|-------------------------------------|--------------|
| 2018<br>06 juin | hui              |            |                  | Act        | ivités    |      |         |     |    |    |    | > [ | Vous | avez un | restant | dû de | 0.00€ à | régulari | ser lors | de votre | e prochain | ne réser | vation |      |       |    |     |            |               |              |  |                                     |              |
| Sarah : Ju      | in 2018          | 8 - Co     | ût de la         | périoc     | le : 0.00 | €    |         |     |    |    |    |     |      |         |         |       |         |          |          | >        | Mer        | nsuel    | Quinz  | aine | Semai | ne | Mod | ifier F    | técapitu      | ılatif (0)   |  | 🖄 Famille                           | 🐗 Activités  |
|                 | Ve               | Sa         | Di               | Lu         | Ma        | Me   | Je      | Ve  | Sa | Di | Lu | Ma  | Me   | Je      | Ve      | Sa    | Di      | Lu       | Ma       | Me       | e Je       | Ve       | Sa     | Di   | Lu    | Ma | Me  | Je         | Ve            | Sa           |  | Chloé                               |              |
| Cantine Les Lu  | 01<br>Itins Gour | 02<br>mand | 03<br>s 2017 / 3 | 04<br>2018 | 05        | 06   | 07      | 08  | 09 | 10 | 11 | 12  | 13   | 14      | 15      | 16    | 17      | 18       | 19       | 20       | 21         | 22       | 23     | 24   | 25    | 26 | 27  | 28<br>Paie | 29<br>ment im | 30<br>médiat |  | 🚖 Sarah                             |              |
|                 |                  |            |                  |            |           |      |         |     |    |    |    |     |      |         |         |       |         |          |          |          |            |          |        |      |       |    |     |            |               |              |  | Inscriptions :<br>Cantine Les Lutin | ns Gourmands |
|                 |                  |            |                  |            |           |      |         |     |    |    |    |     |      |         |         |       |         |          |          |          |            |          |        |      |       |    |     |            |               |              |  |                                     |              |
|                 |                  |            |                  |            |           |      |         |     |    |    |    |     |      |         |         |       |         |          |          |          |            |          |        |      |       |    |     |            |               |              |  |                                     |              |

4- Cliquer sur « **Modifier** » pour pouvoir effectuer des modifications sur le planning (à gauche du panier). Pour naviguer d'un enfant à l'autre, cliquez sur leurs prénoms sur l'onglet à droite

| Accueil Doss                       | sier I | nscripti | ons      | Planr   | ning | Factur | ration |     |    |    |         |          |            |     |    |        |    |    |              |           |              |              |         |       |              |              |    |              |              |          |                              |
|------------------------------------|--------|----------|----------|---------|------|--------|--------|-----|----|----|---------|----------|------------|-----|----|--------|----|----|--------------|-----------|--------------|--------------|---------|-------|--------------|--------------|----|--------------|--------------|----------|------------------------------|
| 2018 <u>Aujourd'hui</u><br>06 juin |        |          | A        | ctivité | S    |        |        |     |    |    | >       | Restar   | nt dû : 0. | 00€ |    |        |    |    |              |           |              |              |         |       |              |              |    |              |              |          |                              |
| Sarah : Juin 20                    | 018    |          |          |         |      |        |        |     |    |    |         |          |            |     |    |        |    |    |              | >         | Mensu        | el Q         | uinzain | ie Se | emaine       |              |    | Ré           | capitul      | atif (0) | 🖄 Famille 😽 Activités        |
|                                    | Ve     | Sa       | Di       | Lu      | Ma   | Me     | Je     | Ve  | Sa | Di | Lu      | Ma       | Me         | Je  | Ve | Sa     | Di | Lu | Ma           | Me        | Je           | Ve           | Sa      | Di    | Lu           | Ma           | Me | Je           | Ve           | Sa       | 🗌 Chloé                      |
|                                    | 01     | 02       | 03       | 04      | 05   | 06     | 07     | 08  | 09 | 10 | 11      | 12       | 13         | 14  | 15 | 16     | 17 | 18 | 19           | 20        | 21           | 22           | 23      | 24    | 25           | 26           | 27 | 28           | 29           | 30       | 🚖 Sarah                      |
| Cantine Les Lutins G               | Sourma | nds 201  | 7 / 2018 |         |      |        |        |     |    |    |         |          |            |     |    |        |    |    |              |           |              |              |         |       |              |              |    | Paiem        | nent imr     | nédiat   |                              |
|                                    |        |          |          |         |      |        |        |     |    |    |         |          |            |     |    |        |    |    | $\checkmark$ |           | $\checkmark$ | $\checkmark$ |         |       | $\checkmark$ | $\checkmark$ |    | $\checkmark$ | $\checkmark$ |          | Capting Les Lutins Courmands |
|                                    |        |          |          |         |      | ۳      | Quit   | ter |    | Ø  | Modific | ation av | rancée     |     |    | Valide | r  |    | V            | alider et | termine      | ۶r           |         |       |              |              |    |              |              |          |                              |
|                                    |        |          |          |         |      |        |        |     |    |    |         |          |            |     |    |        |    |    |              |           |              |              |         |       |              |              |    |              |              |          |                              |

5- Ici vous pouvez sélectionner les jours voulus ; soit pour le mois entier par la 1<sup>ère</sup> coche, soit en choisissant jour par jour.

6- Lorsque vous avez fait les réservations pour votre 1<sup>er</sup> enfant, cliquez sur « **Valider** » afin de faire les réservations pour votre 2<sup>e</sup> enfant

| 🟦 Accueil 🛛 Do     | ssier    | nscripti | ons      | Plan    | ning | Factu | ration |      |    |    |        |           |            |     |    |        |    |              |              |           |         |       |         |              |       |          |    |       |          |          |                                                  |
|--------------------|----------|----------|----------|---------|------|-------|--------|------|----|----|--------|-----------|------------|-----|----|--------|----|--------------|--------------|-----------|---------|-------|---------|--------------|-------|----------|----|-------|----------|----------|--------------------------------------------------|
| 2018<br>06 juin    |          |          | A        | ctivité | S    |       |        |      |    |    | >      | Restar    | nt dû : 0. | 00€ |    |        |    |              |              |           |         |       |         |              |       |          |    |       |          |          |                                                  |
| Chloé : Juin       | 2018     |          |          |         |      |       |        |      |    |    |        |           |            |     |    |        |    |              |              | >         | Mensu   | iel Q | uinzair | ne <u>Se</u> | maine | <u>)</u> |    | Ré    | écapitul | atif (0) | Entre Activités                                  |
|                    | Ve       | Sa       | Di       | Lu      | Ма   | Me    | Je     | Ve   | Sa | Di | Lu     | Ma        | Me         | Je  | Ve | Sa     | Di | Lu           | Ma           | Me        | Je      | Ve    | Sa      | Di           | Lu    | Ma       | Me | Je    | Ve       | Sa       | Chibe                                            |
|                    | 01       | 02       | 03       | 04      | 05   | 06    | 07     | 08   | 09 | 10 | 11     | 12        | 13         | 14  | 15 | 16     | 17 | 18           | 19           | 20        | 21      | 22    | 23      | 24           | 25    | 26       | 27 | 28    | 29       | 30       | Inscriptions :                                   |
| Cantine Les Lutins | s Gourma | nds 201  | 7 / 2018 | 3       |      |       |        |      |    |    |        |           |            |     |    |        |    |              |              |           |         |       |         |              |       |          |    | Paien | nent imn | nédiat   | <ul> <li>Cantine Les Lutins Gourmands</li> </ul> |
| 1                  |          |          |          |         |      |       |        |      |    |    |        |           |            |     |    |        |    | $\checkmark$ | $\checkmark$ |           |         |       |         |              |       |          |    |       |          |          |                                                  |
|                    |          |          |          |         |      |       |        |      |    |    |        |           |            |     |    |        |    |              |              |           |         |       |         |              |       |          |    |       |          |          | 🚖 Sarah                                          |
|                    |          |          |          |         |      | 5     | Qui    | tter |    | 0  | Modifi | cation av | ancée      |     | 1  | Valide | r  |              | V 🌄          | alider et | termine | er    |         |              |       |          |    |       |          |          |                                                  |
|                    |          |          |          |         |      |       |        |      |    |    |        |           |            |     |    |        |    |              |              |           |         |       |         |              |       |          |    |       |          |          |                                                  |

7- Faite les réservations pour le 2<sup>e</sup> enfant et si vous avez terminé, cliquez sur « **Valider et terminer** ».

8- Ici vous tombez sur le récapitulatif de vos réservations avec le tarif unitaire et le coût total.

## W Validation des modifications

Afin d'enregistrer définitivement votre saisie, veuillez cliquer sur le bouton "Payer". Si vous cliquez sur "Tout supprimer", vos modifications seront effacées.

## Récapitulatif de votre saisie

| Jate       | Elément                                                               | Tarification | Coût             |
|------------|-----------------------------------------------------------------------|--------------|------------------|
| 01/09/2016 | Louise - Cantine pour les Maternelles et les Elémentaires - Cantine   | á ľunité     | 3.60€            |
| 02/09/2016 | Louise - Cantine pour les Maternelles et les Elémentaires - Cantine   | à l'unité    | 3.60€            |
| 05/09/2016 | Louise - Cantine pour les Maternelles et les Elémentaires - Cantine : | à l'unité    | 3.60€            |
| 06/09/2016 | Louise - Cantine pour les Maternelles et les Elémentaires - Cantine   | à l'unité.   | 3.60€            |
|            |                                                                       |              | A payer : 14.40€ |
|            | X Tout suppri                                                         | mer 🕼        | Retour Payer     |

9- Cliquez sur « Payer » (si vous ne faites pas cette manipulation vos réservations ne seront pas prises en compte).

10- Ici vous arrivez sur la page de télépaiement, il vous suffit de cliquer sur « Payer par carte bancaire »

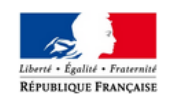

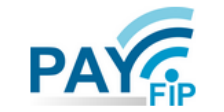

La solution de paiement de la Direction Générale des Finances Publiques

| Informations sur la dette                                                              |
|----------------------------------------------------------------------------------------|
| Référence de la dette : 20181231x207x8573<br>Montant : 3,80€<br>Adresse électronique : |
| Choix du mode de paiement                                                              |
| Payer par carte bancaire                                                               |
| Annuler                                                                                |
|                                                                                        |

11- Dans cette fenêtre-là vous n'avez plus qu'à renseigner vos coordonnées bancaires et cliquez sur « VALIDER ».

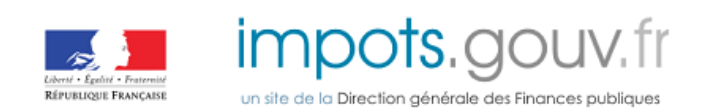

| Collectivite :                                                      |                                                                                                  | VISA                | informations de la carte |
|---------------------------------------------------------------------|--------------------------------------------------------------------------------------------------|---------------------|--------------------------|
| Comptable :                                                         | CANTINE-GARDERIE                                                                                 | Numéro de carte     | l                        |
| Référence commande :                                                | 20181231x207x8573                                                                                | Expire fin          | mois ~ année ~           |
| E-mail :                                                            |                                                                                                  | Cryptogramme visuel | $\bigcirc$               |
| Montant :                                                           | 3,80 EUR                                                                                         |                     | VALIDER                  |
| L'adresse de ce site de paiement pré<br>sécurisé et que vous pouvez | fixée par https indique que vous êtes sur un site<br>z régler votre achat en toute tranquillité. |                     |                          |

Pour information, les personnes qui auraient encore en leur possession des tickets cantine, il vous faudra vous présenter en mairie pour faire les réservations et payer avec ce mode paiement là jusqu'à écoulement de ceux-ci.